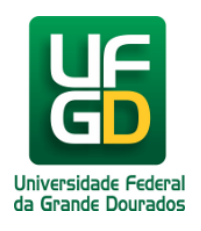

## **Cadastrar Dimensionamento**

## Ajuda > SIGRH - Sistema Integrado de Gestão e de Recursos Humanos > Dimensionamento

http://ajuda.ufgd.edu.br/artigo/549

- 1. Acesse o SIGRH no link: http://sigrh.ufgd.edu.br
- 2. Acesse o Menu Servidor como mostra a imagem abaixo.

| 🜍 Módul                                            | os 🏷 Abrir Chamado 🛛 🖷 Menu Servidor                            |
|----------------------------------------------------|-----------------------------------------------------------------|
| Ritera                                             | r senha                                                         |
| 🔢 Chefia de Unidade   🔍 Consultas   🗟 Solicitações | ZX                                                              |
| Não há notícias cadastradas.                       | CALENDÁRIO C LHA<br>DE PAGAMENTO<br>Período: Abertos<br>Abertos |
|                                                    | Evento Período                                                  |
|                                                    | Homologação de 01/12 a 05/12<br>Freqüência                      |
| Acesso Rápido                                      | Escala de<br>Trabalho 01/11 a 05/12                             |
| Dados Dados Designações 🗾 Portal PROGESP           | FOLHA DE FREQUÊNCIA                                             |
|                                                    | Mês: Selecione 🔻 🖨                                              |

3. Acesse o menu **Chefia de Unidade** -> **Dimensionamento** -> **Localização** -> **Localizar Servidor**, como mostra a imagem abaixo.

|   | Chefia de Unidade 🛛 🔍 Consulta                       | is   🛃 Solicitações                                            |                                     |                                     |
|---|------------------------------------------------------|----------------------------------------------------------------|-------------------------------------|-------------------------------------|
|   | Acidente de Trabalho +<br>Aposentadoria +            |                                                                |                                     | Calendário da Folha<br>de Pagamento |
| L | Dimensionamento +<br>Escalas de Trabalho +           | Atribuições da Unidade<br>Alterar Turno de Trabalho da Unidade |                                     | Período: Abertos V                  |
|   | Histórico de Designação                              | Descrever Processo de Trabalho                                 |                                     | ABERTOS<br>Evento Período           |
|   | Homologação de Frequência 🕨<br>Horário de Trabalho 🔰 | Força de Trabalho<br>Geral                                     |                                     | Hor gação de 01/12 a 05/12          |
|   |                                                      | Localização                                                    | Localizar Servidor                  | 11 a 05/12                          |
|   | Dados Suncionais                                     | Setores de Trabalho                                            | Configurar Vigência de Localizações | Folha de Frequência                 |
|   |                                                      |                                                                |                                     | Mês: Selecione 🔻 📄                  |

4. Busque o **Servidor** escrevendo o nome dele(1). Clique em **Selecionar**(2).

| 🔀 Chefia de Unidade   🔾 Consultas   🔜 Solicitações                                                                                                    |
|----------------------------------------------------------------------------------------------------|
| Portal do Servidor > Localizar Servidor                                                                                                    |
|                                                                                                    |
| Selecione um servidor para fazer seu respectivo dimensionamento                                                                                                    |
| ATENÇÃO: Após o cadastro, a localização do servidor selecionado será a considerada padrão para vários procedimentos, como por exemplo, lançamento de escalas, etc. |
| SELECIONAR SERVIDOR                                                                                                    |
| Servidor: * Nome do Servidor                                                                                                    |
| 2 Selecionar Cancelar                                                                                                    |
| * Campos de preenchimento obrigatório                                                                                                    |
| a campos de presidente                                                                                                    |

5. Selecione o Setor de Trabalho(1) e depois clique em: Gravar e Configurar Vigência(2).

| 🔢 Chefia de Unidade | 🔍 Consultas | 🗟 Solicitações

| guintes |
|---------|
| guintes |
|         |
|         |
| :alas,  |
|         |
|         |
| rios    |
|         |
|         |
|         |
| D       |
|         |
|         |
|         |
| 8       |
|         |
| - •     |
|         |
|         |
|         |
|         |

6. Será exibido uma mensagem de sucesso(1). Selecione a data de início da vigência(2) e clique em gravar(3).

| Localizações grav                                                | vadas com sucesso!                                                                                                    |                                                     |
|------------------------------------------------------------------|----------------------------------------------------------------------------------------------------|-----------------------------------------------------|
| 🔢 Chefia de Unidade   🔍 C                                        | Consultas   🗟 Solicitações                                                                                                    |                                                     |
| PORTAL DO SERVIDOR >                                             | Configurar Vigência de Localizações                                                                                              |                                                     |
| Esta opção é usada para confiç<br>deve ser informada a data de i | gurar o período de vigência das localizações de servidores recém implantadas pa<br>início da vigência na respectiva localização. | ra a unidade informada. Para cada cervidor listado, |
|                                                                  | Localização dos Servidores                                                                                                    |                                                     |
| Servidor                                                         | Setor de Trabalho                                                                                                    | Data de Início da Vigência                          |
| Matrícula:                                                       |                                                                                                    | 14/11/2018                                          |
|                                                                  | Pag. 1 V<br>Gravar Cancelar                                                                                                    |                                                     |

7. Será exibido a mensagem de confirmação.

| • Vigências de localizações gravadas com sucesso!  |                                                          |
|----------------------------------------------------|----------------------------------------------------------|
| 🔀 Chefia de Unidade   🔾 Consultas   🛃 Solicitações |                                                          |
| Não há notícias cadastradas.                       | CALENDÁRIO DA FOLF<br>DE PAGAMENTO<br>Período: Abertos V |
|                                                    | ABERTOS                                                  |
|                                                    | Evento Período                                           |
|                                                    | Homologação de                                           |

Veja abaixo um exemplo animado de todo o processo de cadastro de dimensionamento:

| 😹 Chei             | fia de Unidade      | 🔍 Consul | ltas   🔜 Solic    | itações |             |   |                   |  |       |
|--------------------|---------------------|----------|-------------------|---------|-------------|---|-------------------|--|-------|
| N <sup>H</sup> - h |                     |          | _                 |         |             |   |                   |  | 1     |
| Nao na             | noticias cad        | lastrada | s.                |         |             |   |                   |  | Perío |
|                    |                     |          |                   |         |             |   |                   |  | Nen   |
|                    |                     |          |                   |         | <b>D</b> í  |   |                   |  |       |
|                    |                     |          |                   | Ac      | ESSO RAPIDO |   |                   |  | Mês   |
|                    | Dados<br>Funcionais | 8        | Dados<br>Pessoais |         | Designações | 2 | Portal<br>PROGESP |  |       |
|                    |                     |          |                   |         |             |   |                   |  |       |

|                             | For                              | UNS         |                     |
|-----------------------------|----------------------------------|-------------|---------------------|
| cente/TAE                   | Servidores                       |             | Servidores da Unida |
| Este fórum serve para a con | nunicação entre os servidores da | mesma uni   | dade.               |
|                             | 😳: Cadastrar Tópico              | 🛛 谢: Ren    | nover Tópico        |
| DIVISÃO DE CONVÊNIOS        | 0                                |             |                     |
|                             | Não há tópicos cadastr           | ados para e | ste fórum.          |
|                             |                                  |             |                     |
|                             |                                  |             |                     |
|                             |                                  |             |                     |